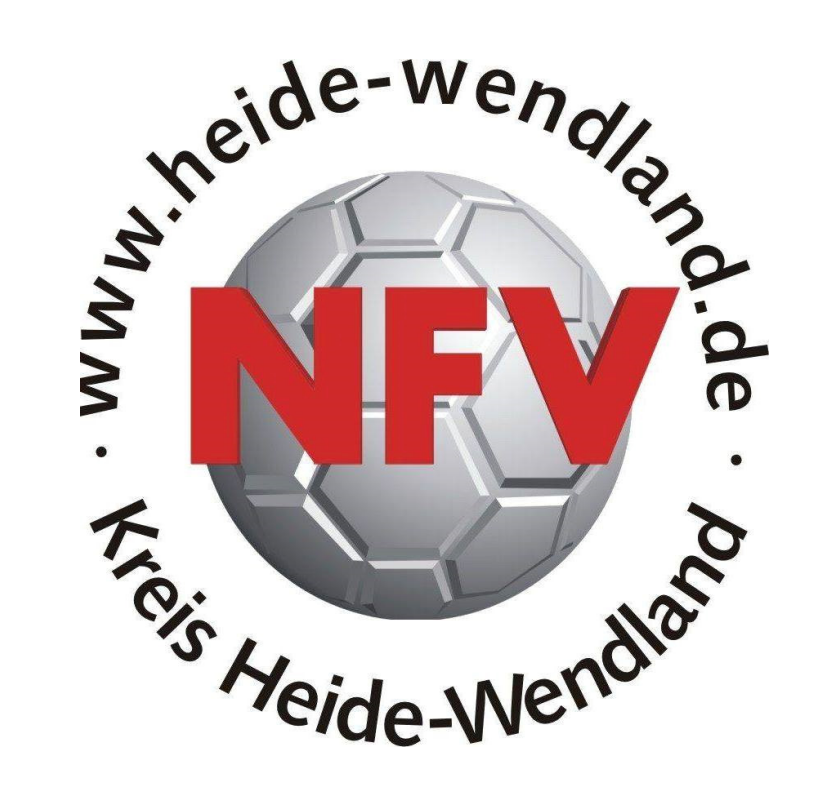

# Anleitung zur Eingabe von Freiterminen im DFBnet

# Inhaltsverzeichnis:

| 1. | Anm  | eldung DFBnet                                              | 3  |  |
|----|------|------------------------------------------------------------|----|--|
| 2. | Eing | abe Freistellungstermin(e)                                 | 4  |  |
|    | 2.1  | Eingabe eines einzelnen Freistellungstermins               | 9  |  |
|    | 2.2  | Löschen von Freistellungsterminen                          | 11 |  |
|    | 2.3  | Freistellungsgenerator                                     | 12 |  |
| 3. | Spei | chern Freistellungstermin(e) - <b>(WICHTIGSTER PUNKT!)</b> | 15 |  |

## 1. Anmeldung DFBnet

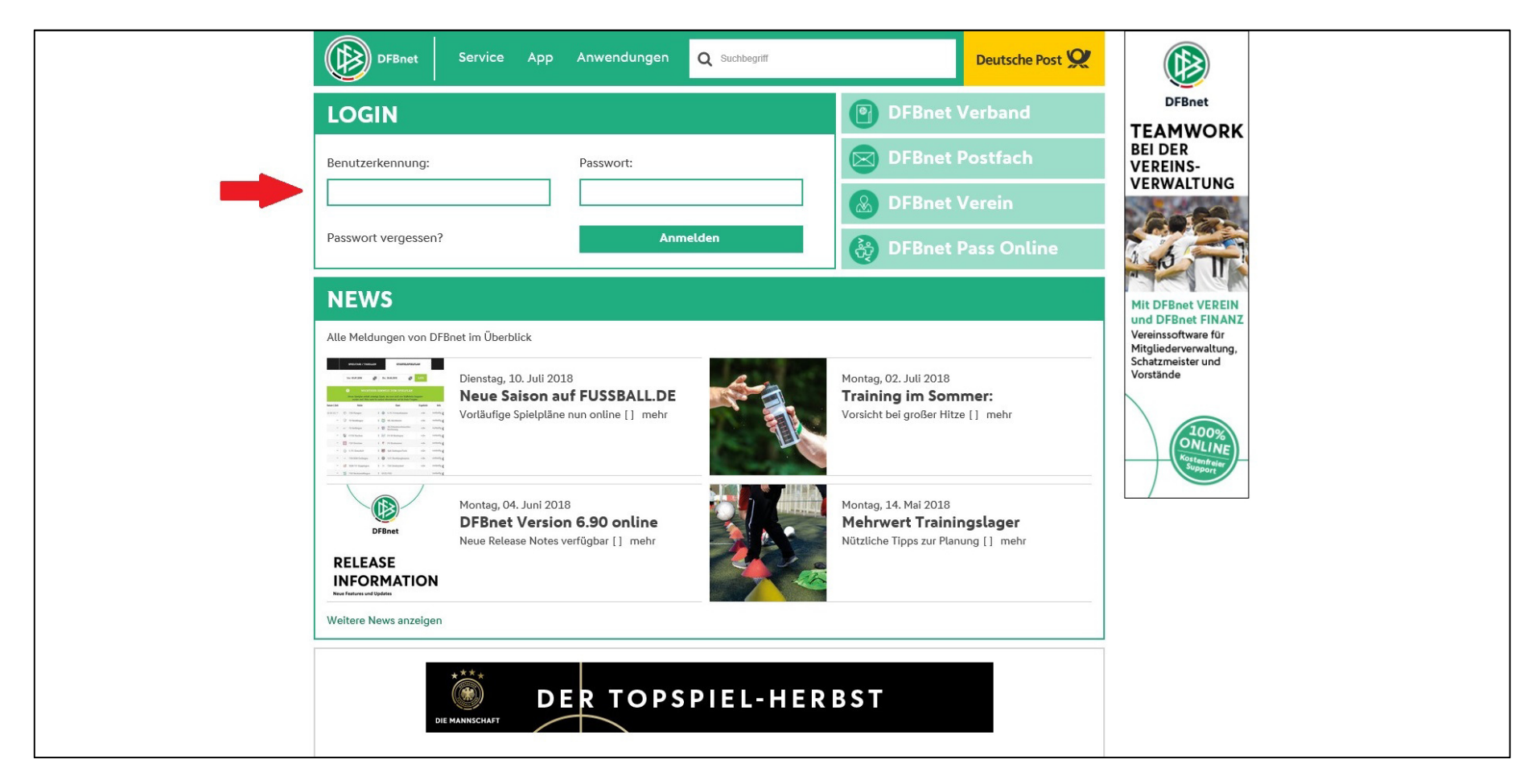

Im Browser ist eine der folgenden Adressen einzugeben:

https://portal.dfbnet.org/de/startseite.html

http://www.dfbnet.org/

Auf dem Login-Bildschirm ist die mitgeteilte Benutzerkennung + Passwort einzutragen, anschließend ist auf den Button "Anmelden" zu klicken.

## 2. Eingabe Freistellungstermin(e)

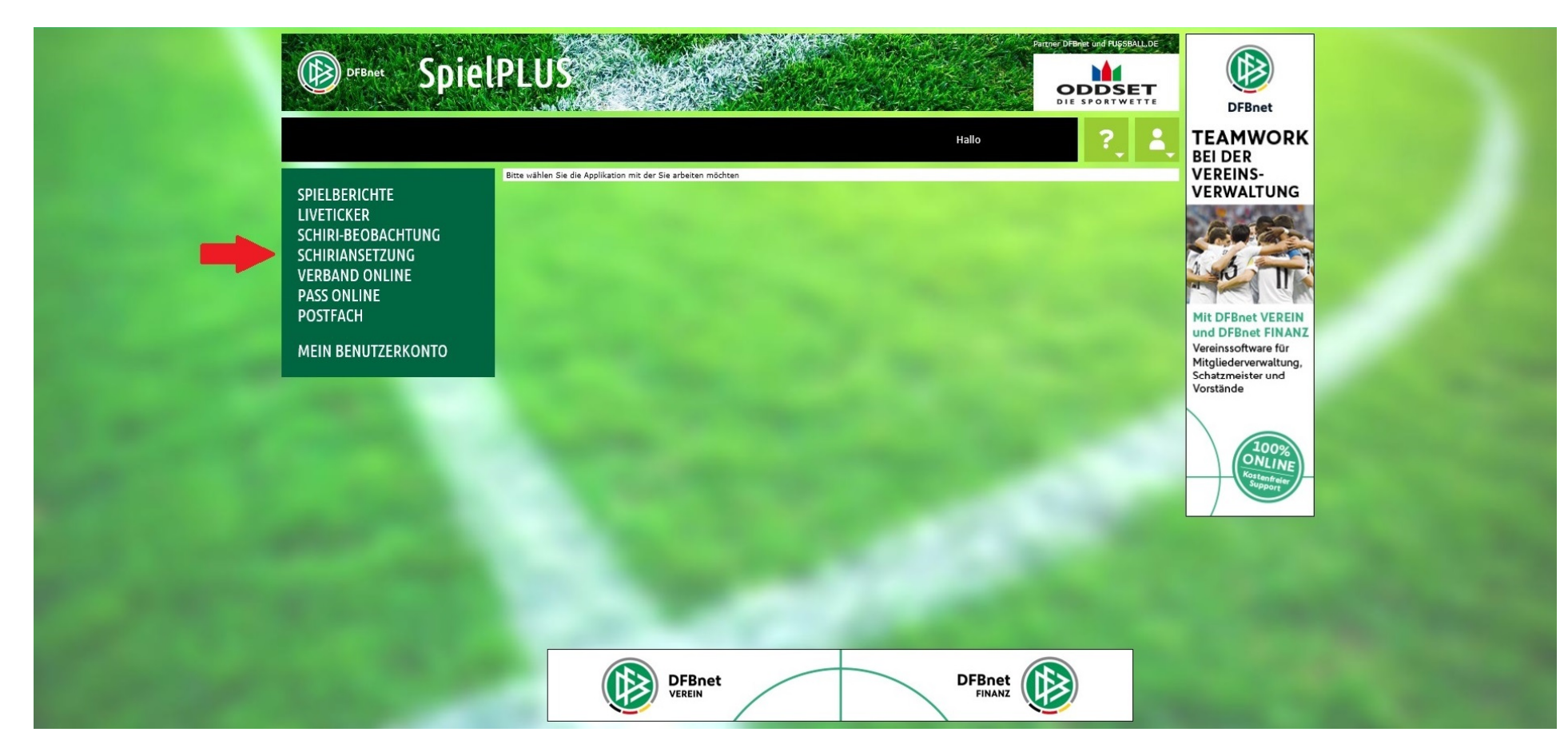

Nach erfolgter Anmeldung wird dieser Bildschirm angezeigt. Jetzt ist auf "SCHIRIANSETZUNG" zu klicken.

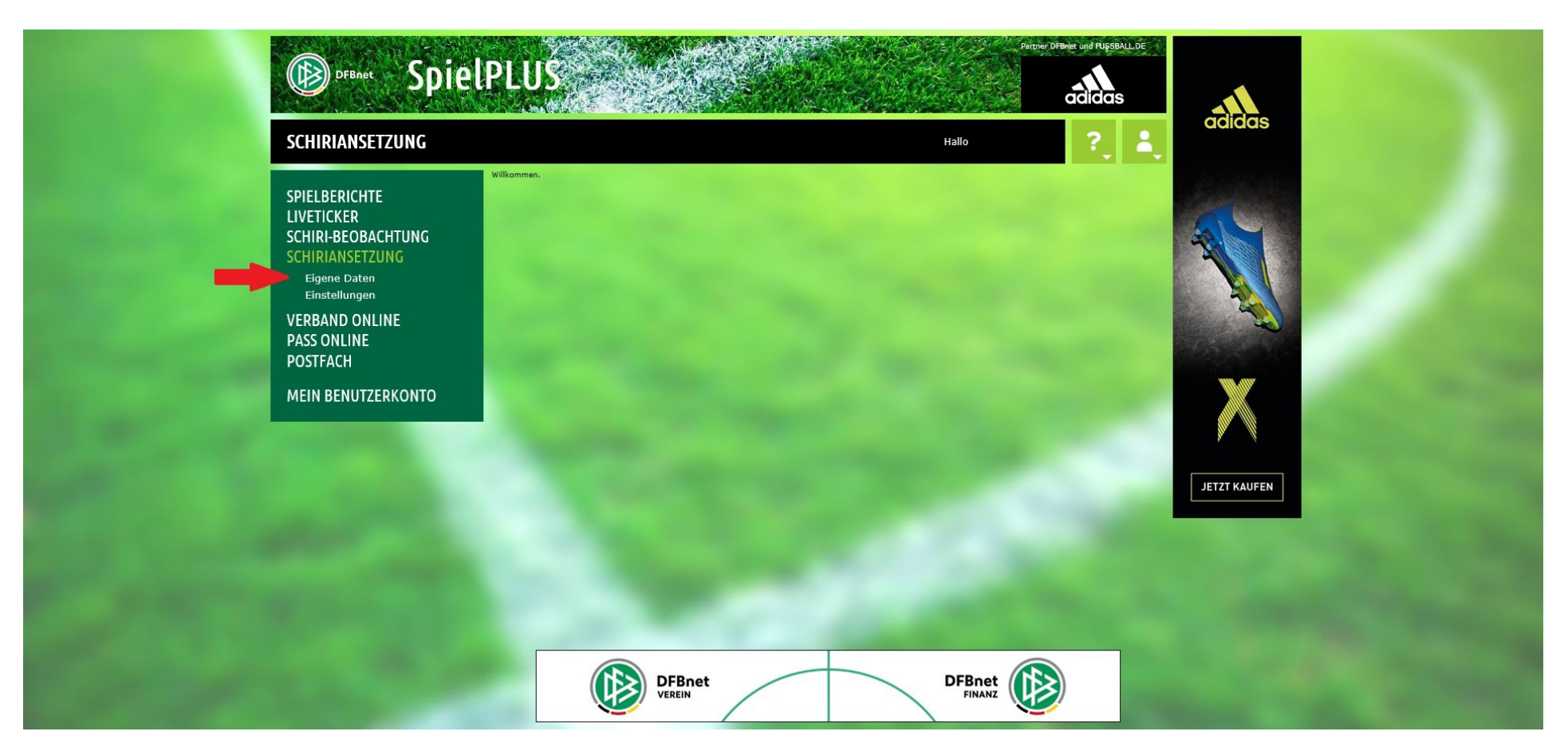

Es werden jetzt zwei weitere Menüpunkte angezeigt, hier ist auf "Eigene Dateien" zu klicken.

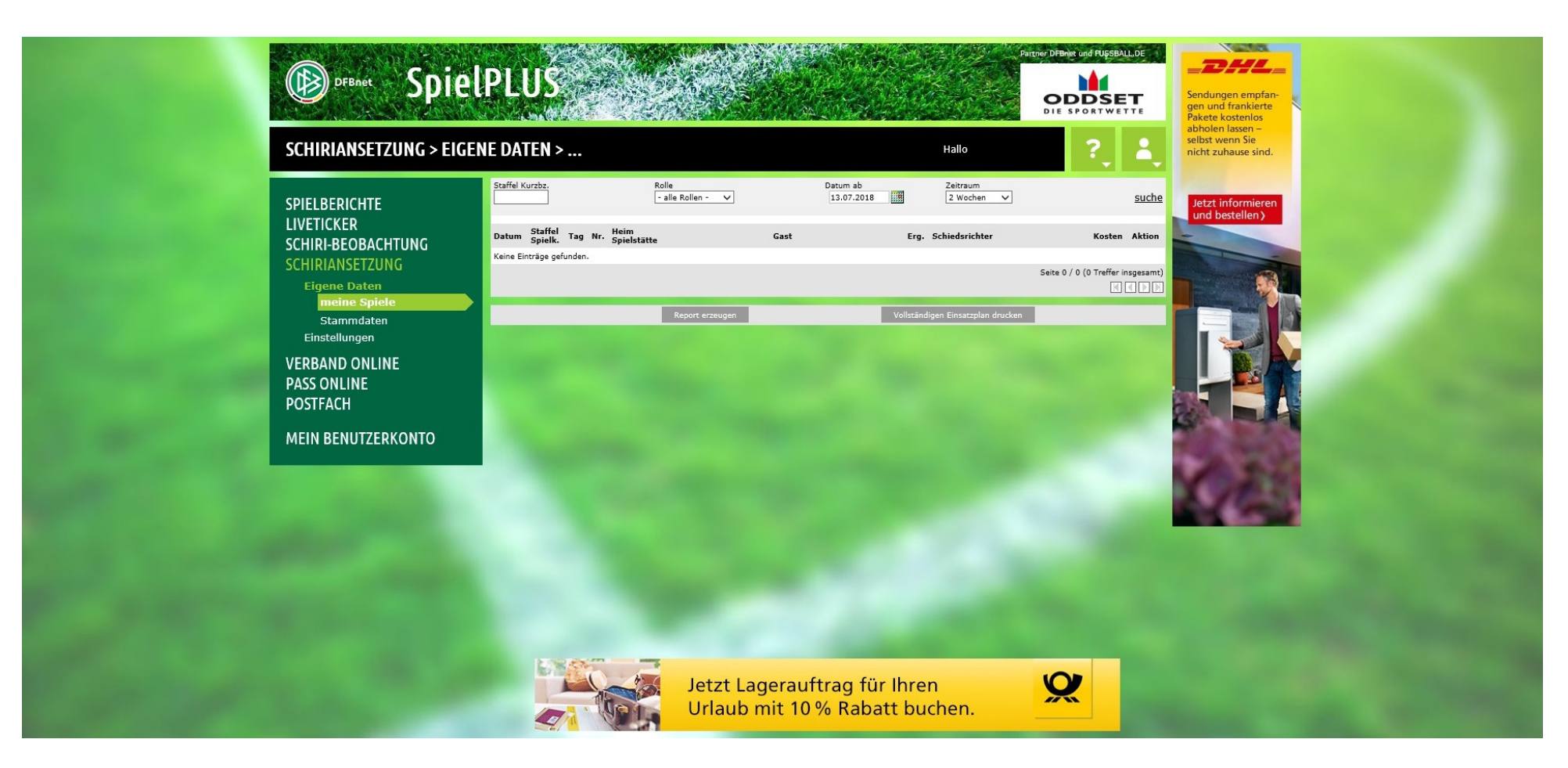

Jetzt öffnet sich ein weiteres Untermenü.

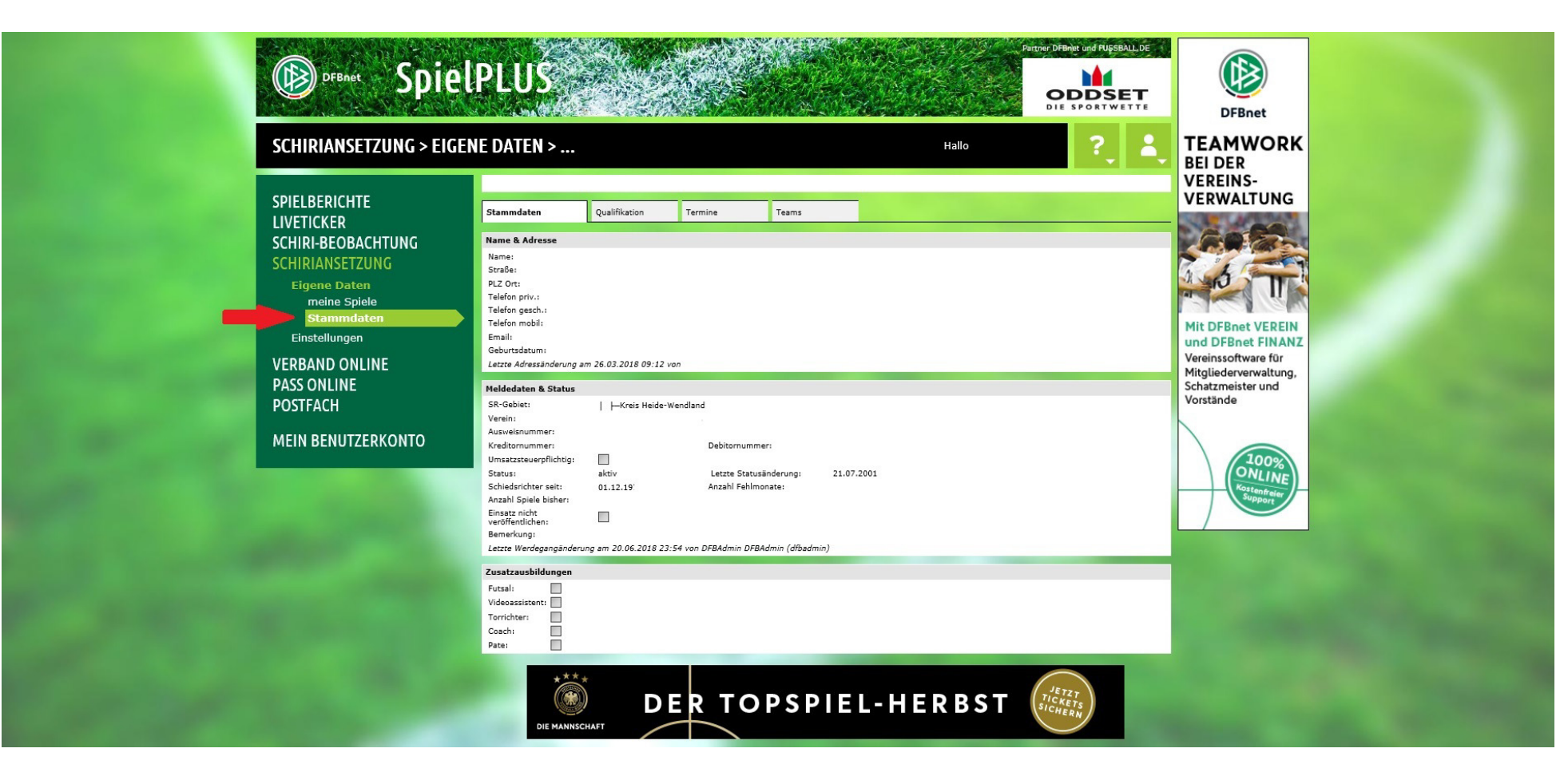

Hier ist auf "Stammdaten" zu klicken. Man erhält anschließend die Übersicht über die im System erfassten Adress- und Schiedsrichtergrunddaten.

| SCHIRIANSETZUNG > EI                                        | GENE DATEN >                                                                                                    | Hallo ?                | 640                     |
|-------------------------------------------------------------|----------------------------------------------------------------------------------------------------|------------------------|-------------------------|
| SPIELBERICHTE<br>LIVETICKER                                 | Info<br>Ihre Eingaben wurden erfolgreich gespeichert.                                                                                                    |                        | Die Bank an ihrer Seite |
| SCHIRI-BEOBACHTUNG<br>SCHIRIANSETZUNG                       | Stammdaten Qualifikation Termine Teams                                                                                                    |                        |                         |
| Eigene Daten<br>meine Spiele<br>Stammdaten<br>Einstellungen | Einsätze an Wochentagen<br>M. Mo. W. Di. V. Mi. W. Do. V. Fr. W. Sa. W. So.<br>Schiedsrichter ist an den aktivierten Wochentagen verfügbar<br>Navimale Anzahl Sniele |                        |                         |
| VERBAND ONLINE<br>PASS ONLINE                               | Praximale Anzalin Spiere pro Woche (Do> Mi): pro Monat: Eine offene Angabe entspricht unendlich.                                                                     |                        |                         |
| POSTFACH<br>MEIN BENUTZERKONTO                              | Freistellungen  neue Freistellung von: bis: 22:59 Uhr Ausfallgrund: verhindert  hinzufügen                                                                           | Freistellungsgenerator |                         |
|                                                             | Freistellungen in der aktuellen Saison                                                                                                    | Ŷ                      |                         |
|                                                             | Freistellungen vorhergehender Saisons                                                                                                    | \$                     |                         |
|                                                             | Letzte Änderung der Freistellungen am 13.07.2018 12:54 von                                                                                                    |                        |                         |

Jetzt ist der Reiter "Termine" anzuklicken und man erhält die Eingabemaske für die Freistellungstermine.

#### 2.1 Eingabe eines einzelnen Freistellungstermins

| DEBARE<br>SCHIRIANSETZUM                                                       | SpielPLUS<br>g > eigene daten >                                                                                                    | Pertror DPBnits und RugsBALL.DE<br>COMMERZBANK |                                                                                |
|--------------------------------------------------------------------------------|----------------------------------------------------------------------------------------------------|------------------------------------------------|--------------------------------------------------------------------------------|
| SPIELBERICHTE<br>LIVETICKER<br>SCHIRI-BEOBACHTU<br>SCHIRI-BEOBACHTU            | NG                                                                                                    |                                                | GIROKONTO.*<br>Datalis und Volgasistanges under<br>www.grackinto.commerzbak.ge |
| SCHIRIANSCIZUNU<br>Eigene Daten<br>meine Spiele<br>Stammdaten<br>Einstellungen | Einsätze an Wochentagen     W Mo. [V] Di. [V] Mi. [V] Do. [V] Fr. [V] Sa. [V] So.       Schiedsrichter ist an den aktivierten Wichentagen verfügbar       Maximale Anzahl Spiele       maximale (Kon a Mi) = ein Marati |                                                |                                                                                |
| VERBAND ONLINE<br>PASS ONLINE<br>POSTFACH<br>MEIN BENUTZERKO                   | VTO                                                                                                    |                                                |                                                                                |
|                                                                                | Begründung: xxx x 4                                                                                                    | <u>Freistellungsgenerator</u>                  | Jetz Schern 5                                                                  |
|                                                                                | Freistellungen vorhergehender Saisons<br>Letzte Änderung der Freistellungen am 13.07.2018 12:54 von<br>Speichem                                                                                                    | ÷                                              |                                                                                |
| Correspondences                                                                | adidas X                                                                                                    | JETZT KAUFEN                                   |                                                                                |

- Hier ist das Datum der Freistellungstage von-bis einzutragen.
- **2** Ggf. kann auch noch eine Uhrzeit eingetragen werden trägt man z. B. ein, dass man an einem Sonntag von 10:00 13:00 Uhr verhindert ist, könnte noch eine Ansetzung um 15:00 Uhr erfolgen.
- **B** Klickt man auf den kleinen Pfeil, kann man einen Ausfallgrund auswählen.
- erkrankt verhindert Urlaub Schichtdienst

- Hier kann noch eine Begründung einzutragen werden.
  - Mit Klick auf "<u>hinzufügen</u>" wird der Freistellungstermin in die Liste übernommen.

6

| SCHIRIANSETZUNG > EIC            | SENE DATEN > Hallo ? 2 S BEI DER                                                                                                    |
|----------------------------------|----------------------------------------------------------------------------------------------------|
| SPIELBERICHTE                    | Stammdaten Qualifikation Termine Teams                                                                                                    |
| LIVETICKER<br>SCHIRI-BEOBACHTUNG | Einsätze an Wochentagen                                                                                                    |
| SCHIRIANSETZUNG<br>Eigene Daten  | Schedorichter ist an den aktivierten Wochenlagen verfügbar<br>Maximale Anzahl Spiele                                                                                                    |
| Stammdaten<br>Einstellungen      | pro Wache (Do>M): pro Manati:<br>Environmentation:<br>Internet Provide (Do>M): pro Manati:<br>Environmentation:<br>Mit DFBnet VEREIN<br>und DFBnet FINANZ                                                                                                    |
| VERBAND ONLINE                   | von:  Vereinssoftware für Mitgliederverwaltung, Schatmeiter und                                                                                                    |
| POSTFACH                         | bis: IIII 22:59 Uhr Vorstände Vorstände                                                                                                    |
| MEIN BENUTZERKONTO               | egrundung:<br>hinzufügen Freistellungsgenerator 100%                                                                                                    |
| -                                | Freistellungen in der aktuellen Saison     Image: State of the state of the state o |
|                                  | Freistellungen vorhergehender Saisons                                                                                                    |
|                                  | - Freistellungen läschen                                                                                                    |
|                                  | Letzte Änderung der Freistellungen am 13.07.2018 12:54 von                                                                                                    |

Jetzt ist der Freistellungstermin in der Liste zu sehen.

#### 2.2 Löschen von Freistellungsterminen

| SCHIRIANSETZUNG > EIG                                                                                                    | NE DATEN >                                                                                                    | Hallo          | ?, 🛓                   | TEAMWORK               |
|----------------------------------------------------------------------------------------------------|----------------------------------------------------------------------------------------------------|----------------|------------------------|------------------------|
| SPIELBERICHTE<br>LIVETICKER<br>SCHIRI-BEOBACHTUNG<br>SCHIRIANSETZUNG<br>Eigene Daten<br>meine Spiele<br>Stammdaten<br>Einstellungen<br>VERBAND ONLINE<br>PASS ONLINE<br>POSTFACH<br>MEIN BENUTZERKONTO | Stammdaten     Qualification     Termine     Teams       Einsätze an Wochentagen     Mo. M. D. M. M. Do. M. Fr. M. Sa. M. So.     Sonderstruktureter Wochentagen vertrigbar       Schweistrukturet ist and en aktiveter Wochentagen vertrigbar     Eine differe Angabe entspricht unendlich.     Eine differe Angabe entspricht unendlich.       Freistellungen     neue Freistellung     Von:     Image: Dono Uhr       bis:     Image: Dono Uhr     Eine differe Angabe entspricht unendlich.       Begründung:     Image: Dono Uhr     Image: Dono Uhr       bis:     Image: Dono Uhr     Eine differe Angabe unertigbar                                                                                                    |                | Freistellungsgenerator | VEREINS-<br>VERWALTUNG |
| 2 -                                                                                                    | Freistellungen in der aktuellen Saison         Image: State State Sta | verhindert xxx | ₽<br>₹                 | Charlenge              |

Soll ein Freistellungstermin wieder gelöscht werden, ist zunächst 🛈 ein Haken neben den zu löschenden Termin zu setzen.

Anschließend 2 ist auf "Freistellungen löschen" zu klicken – und schon wird der Termin nicht mehr angezeigt.

### 2.3 Freistellungsgenerator

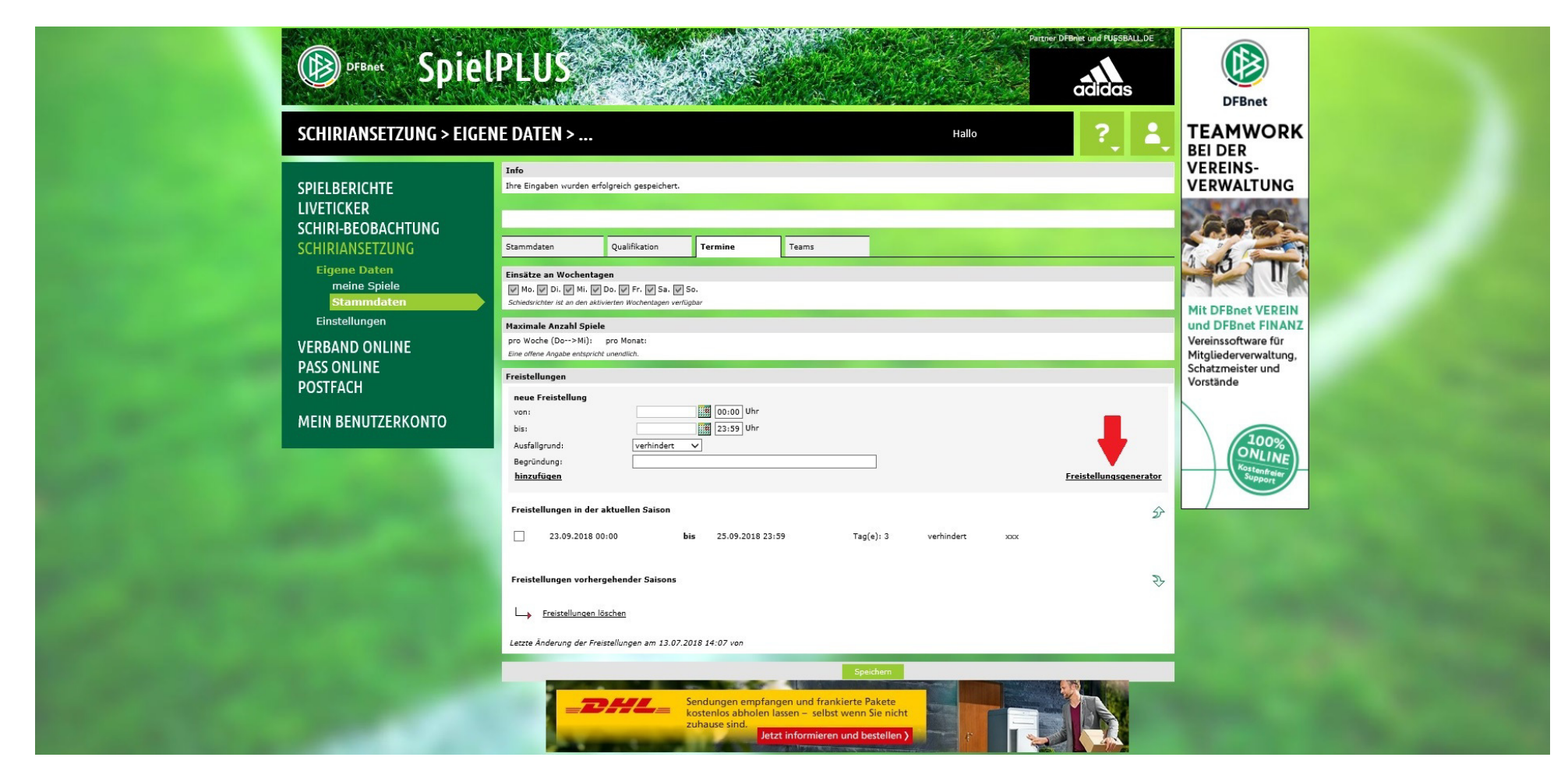

Der Freistellungsgenerator bietet die Möglichkeit, in einem bestimmten Zeitraum an einem oder mehreren Wochentagen zu einer immer wiederkehrenden Uhrzeit Freitermine zu setzen.

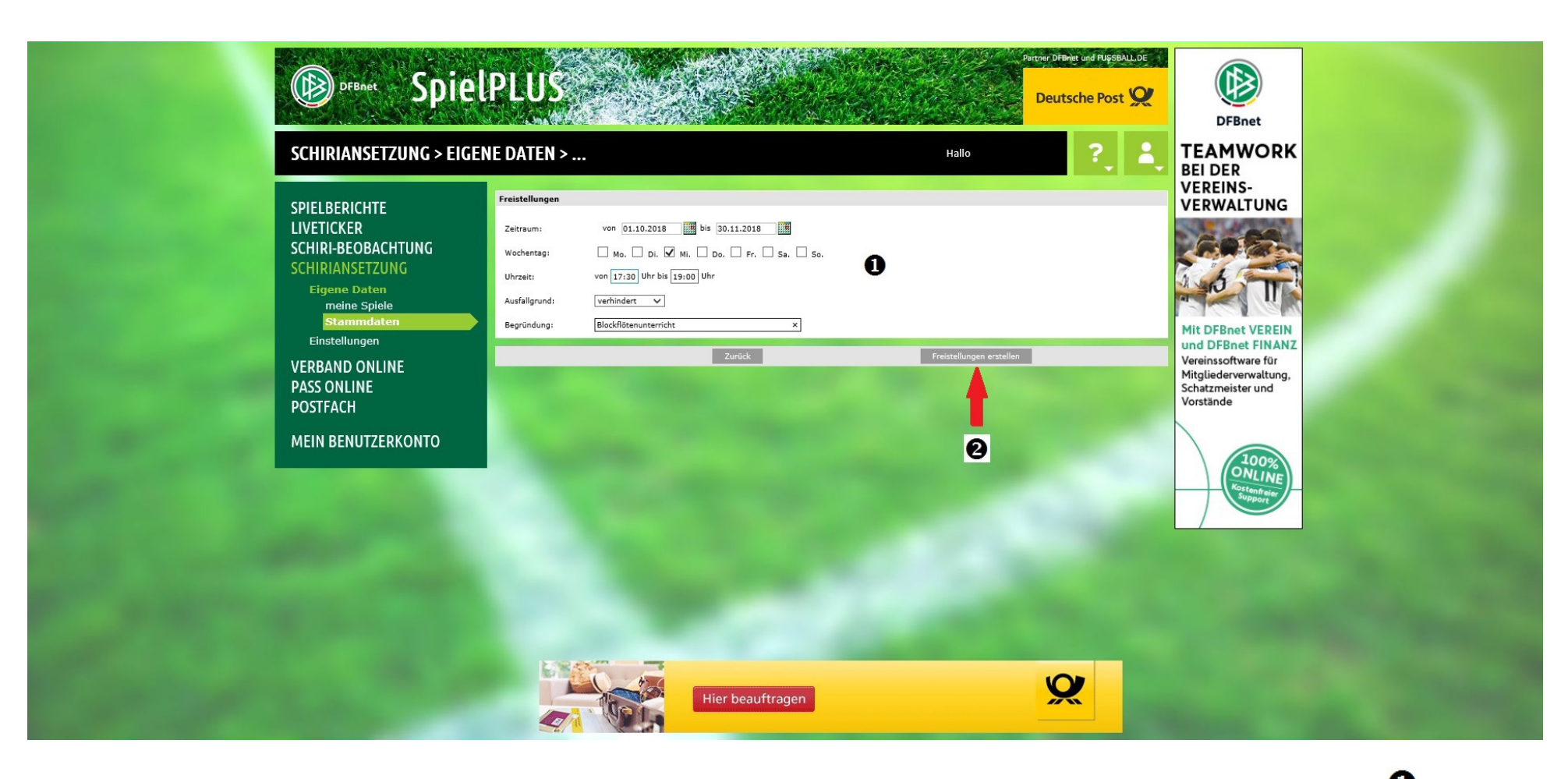

In diesem Beispiel hat der Kollege/die Kollegin vom 01.10. bis 30.11.2018 immer mittwochs von 17:30 Uhr – 19:00 Uhr Blockflötenunterricht. 0

Nach Eintragen der Daten und Klicken auf "Freistellungen erstellen" 🥝 muss mit "OK" die Eingabe bestätigt werden:

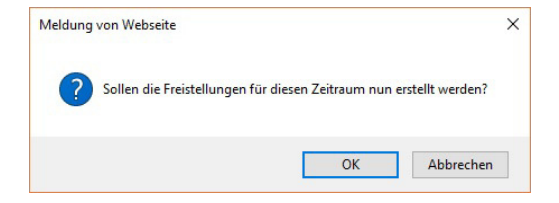

|                                                                                                    | PLUS                                                                                                    | Petter DFBeit and PUSSBALL.DE                                                                                                    | Sendungen empfan-<br>gen und frankierte<br>Pakete kostenios                                                                                                    |
|----------------------------------------------------------------------------------------------------|----------------------------------------------------------------------------------------------------|----------------------------------------------------------------------------------------------------|----------------------------------------------------------------------------------------------------|
| SCHIRIANSETZUNG > EIGE                                                                                                    | NE DATEN >                                                                                                    | Hallo ? 💄                                                                                                    | selbstwin Sie<br>nicht zuhause sind.                                                                                                    |
| SPIELBERICHTE<br>LIVETICKER<br>SCHIRI-BEOBACHTUNG<br>SCHIRIANSETZUNG<br>Eigene Daten<br>meine Spiele<br>Stammdaten<br>Einstellungen<br>VERBAND ONLINE<br>PASS ONLINE<br>PASS ONLINE<br>POSTFACH<br>MEIN BENUTZERKONTO | Stammdaten     Qualifikation     Termine     Teams       Einsätze an Wochentagen <ul> <li>Mo. □ Di. ♡ Mi. ♡ Do. ♡ Fr. ♡ Sa. ♡ So.</li> <li>Scheidsuchter at an den aktiviseten Wochentagen vertrögtar</li> </ul> Maximale Anzahl Spiele <ul> <li>pro Woch Ox-&gt; Mi): pro Monat:</li> <li>zer offene Angabe entspricht unendick.</li> </ul> Freistellungen <ul> <li>vor:</li> <li>Dim ①</li> <li>Uhr</li> <li>bis:</li> <li>Uhr</li> <li>Begründung:</li> <li>Linzufugen</li> </ul>                                                                                                    | Freistellungsgenerator                                                                                                    | Letzt Informieren<br>und bestellen?                                                                                                    |
|                                                                                                    | Freistellungen in der aktuellen Saison         28.11.2018 17:30       bis       28.11.2018 19:00       Tag(e): 1         1.11.2018 17:30       bis       21.11.2018 19:00       Tag(e): 1         1.14.11.2018 17:30       bis       0.11.2018 19:00       Tag(e): 1         1.11.2018 17:30       bis       0.1.1.2018 19:00       Tag(e): 1         1.11.2018 17:30       bis       0.1.1.2018 19:00       Tag(e): 1         24.10.2018 17:30       bis       31.10.2018 19:00       Tag(e): 1         1.7.10.2018 17:30       bis       24.10.2018 19:00       Tag(e): 1         1.10.2018 17:30       bis       1.10.2018 19:00       Tag(e): 1         1.10.2018 17:30       bis       1.10.2018 19:00       Tag(e): 1         1.10.2018 17:30       bis       1.0.2018 19:00       Tag(e): 1         1.0.10.2018 17:30       bis       0.3.10.2018 19:00       Tag(e): 1         0.3.10.2018 17:30       bis       0.3.10.2018 19:00       Tag(e): 1         0.3.10.2018 17:30       bis       0.3.10.2018 19:00       Tag(e): 1         0.3.10.2018 17:30       bis       0.3.10.2018 19:00       Tag(e): 1         0.3.10.2018 17:30       bis       0.3.10.2018 19:00       Tag(e): 1         0.3.10.2018 17:30       bi | verhindert Blockflötenunterricht<br>verhindert Blockflötenunterricht<br>verhindert Blockflötenunterricht<br>verhindert Blockflötenunterricht<br>verhindert Blockflötenunterricht<br>verhindert Blockflötenunterricht<br>verhindert Blockflötenunterricht<br>verhindert Blockflötenunterricht<br>verhindert Stockflötenunterricht |                                                                                                    |
|                                                                                                    | Freistellungen vorhergehender Saisons                                                                                                    | ÷.                                                                                                    | State of the local division of the local division of the local div |
|                                                                                                    | Letzte Änderung der Freistellungen am 13.07.2018 14:07 von<br>Speichern                                                                                                    |                                                                                                    |                                                                                                    |

So sieht es dann aus – mit einer schnellen Eingabe neun Freistellungstermine erzeugt!

### 3. Speichern Freistellungstermin(e)

| SCHIRIANSETZUNG > EIG                                                                                                    | NE DATEN > Hallo ?                                                                                                    | TEAMWORK<br>BEI DER    |
|----------------------------------------------------------------------------------------------------|----------------------------------------------------------------------------------------------------|------------------------|
| SPIELBERICHTE<br>LIVETICKER<br>SCHIRI-BEOBACHTUNG<br>SCHIRIANSETZUNG<br>Eigene Daten<br>meine Spiele<br>Stammdaten<br>Einstellungen<br>VERBAND ONLINE<br>PASS ONLINE<br>POSTFACH<br>MEIN BENUTZERKONTO | Stammdaten     Qualifikation     Termine       Einsätze an Wochentagen       Mo. D. D. Mi, Do. Dr. Fr. Sa. So.       Schiedsrichter ist an den astriverten Wochentagen verligbar         Maximale Anzahl Spiele       price offene Angabe entspricht unendick.   Freistellungs rece Freistellung von: bis: Die Offene Angabe (22.55) Uhr Ausfallgrund: Die Offene Angabe (22.55) Uhr Ausfallgrund: Die Offene Angabe (22.55) Uhr Ausfallgrund: Die Offene Angabe (22.55) Uhr Die Offene Angabe (22.55) Uhr Die Offene Angabe (22.55) Uhr Die Offene Angabe (22.55) Uhr Die Offene Angabe (22.55) Uhr Die Offene Angabe (22.55) Uhr Die Offene Angabe (22.55) Uhr Die Offene Angabe (22.55) Uhr Die Offene Angabe (22.55) Uhr Die Offene Angabe (22.55) Uhr Die Offene Angabe (22.55) Uhr Die Offene Angabe (22.55) Uhr Die Offene Die Offene Die                                                                                                    | VEREINS-<br>VERWALTUNG |
|                                                                                                    | Freistellungen in der aktuellen Saison     Image: Solid Solid So | Restantein             |

Zum Abschluss eines jeden Vorgangs zum Erstellen oder Löschen von Freistellungsterminen ist es **UNBEDINGT ERFORDERLICH**, dass der Button "Speichern" angeklickt wird. Verlässt man diese Maske ohne auf "Speichern" geklickt zu haben, ist der eingegebene Freistellungstermin wieder gelöscht (bzw. der gelöschte Termin weiterhin vorhanden).

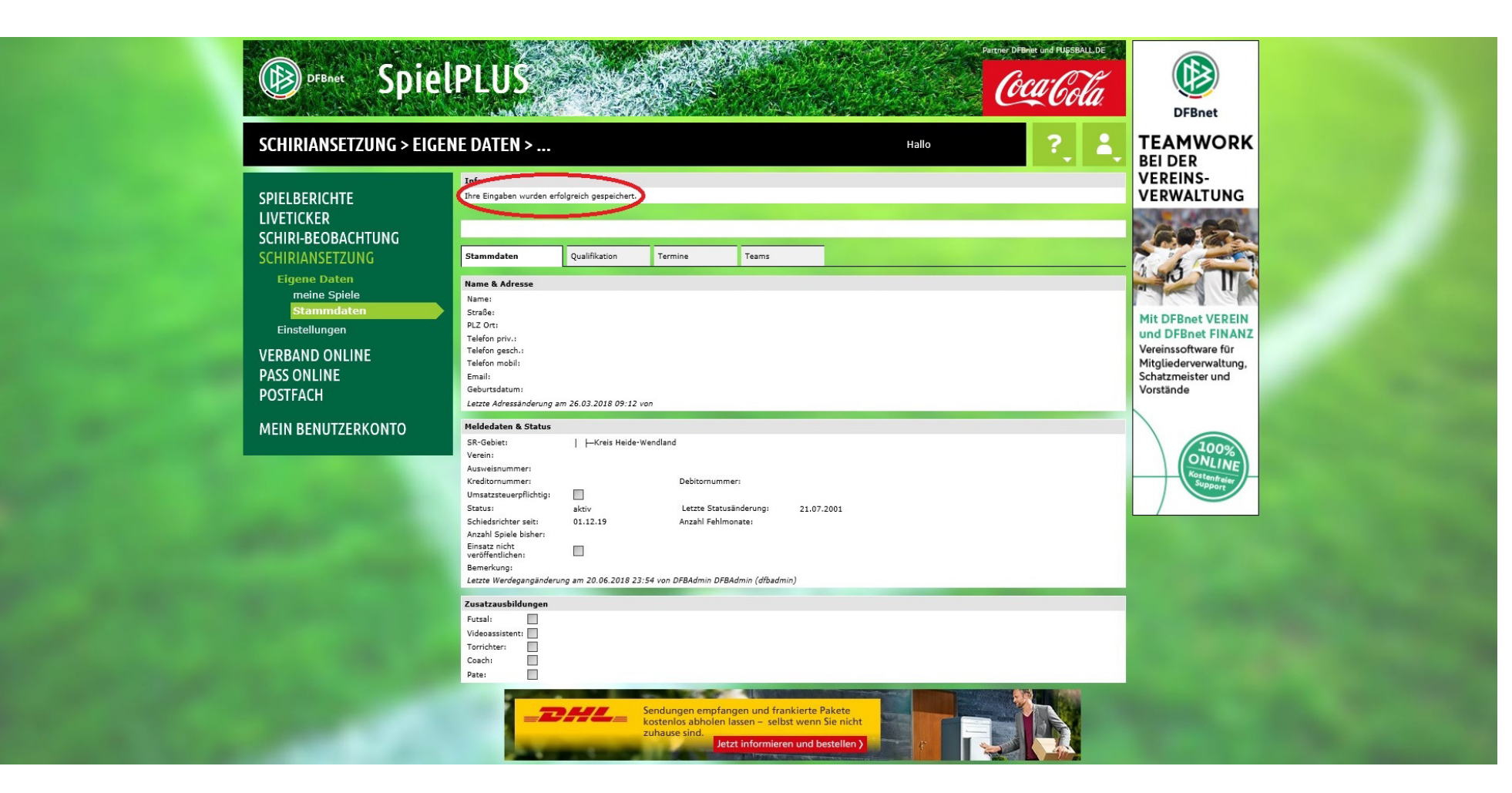

Nach erfolgter Speicherung wird eine entsprechende Erfolgsmeldung angezeigt.

Erst jetzt ist der Freistellungstermin im System und die Ansetzer können nicht mehr über den Termin verfügen.